# ZOOMの使い方

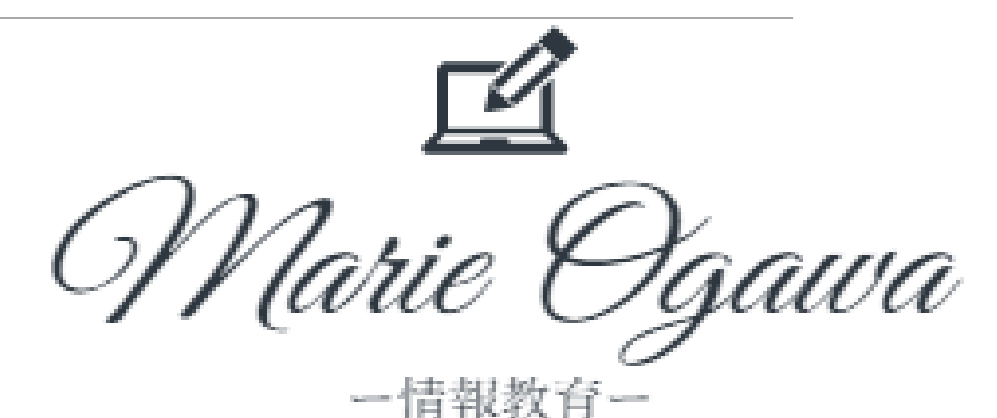

参加方法(URLの場合)

### 送られてきたメールのURLをクリック

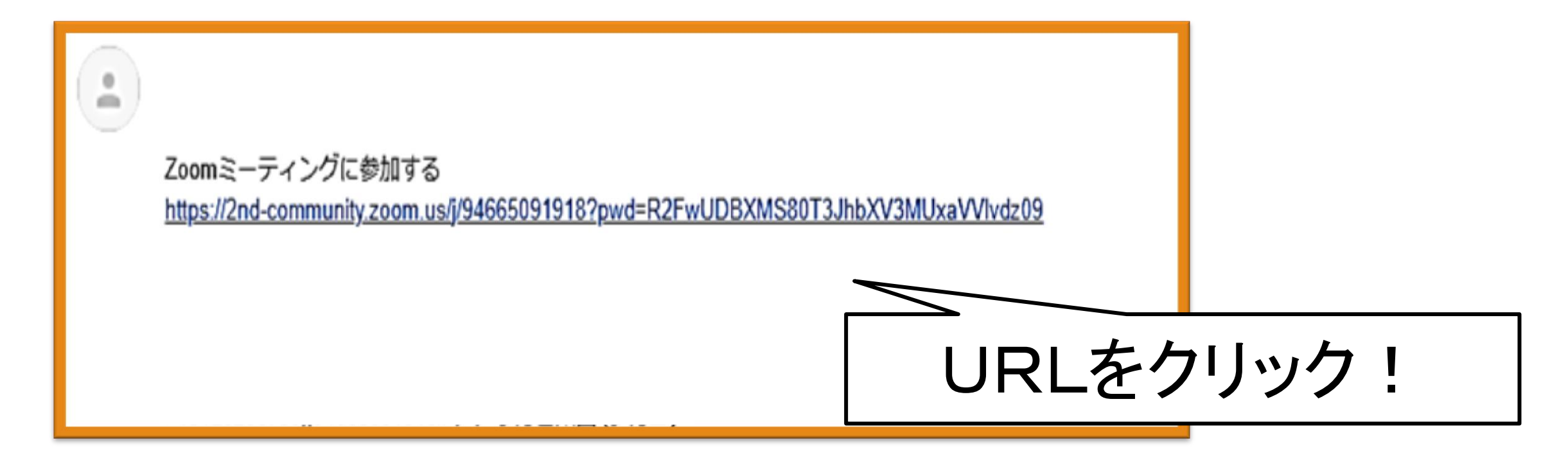

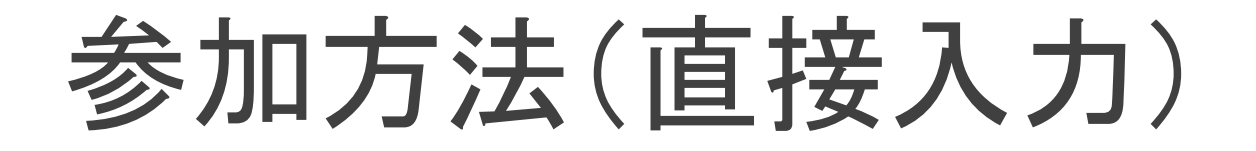

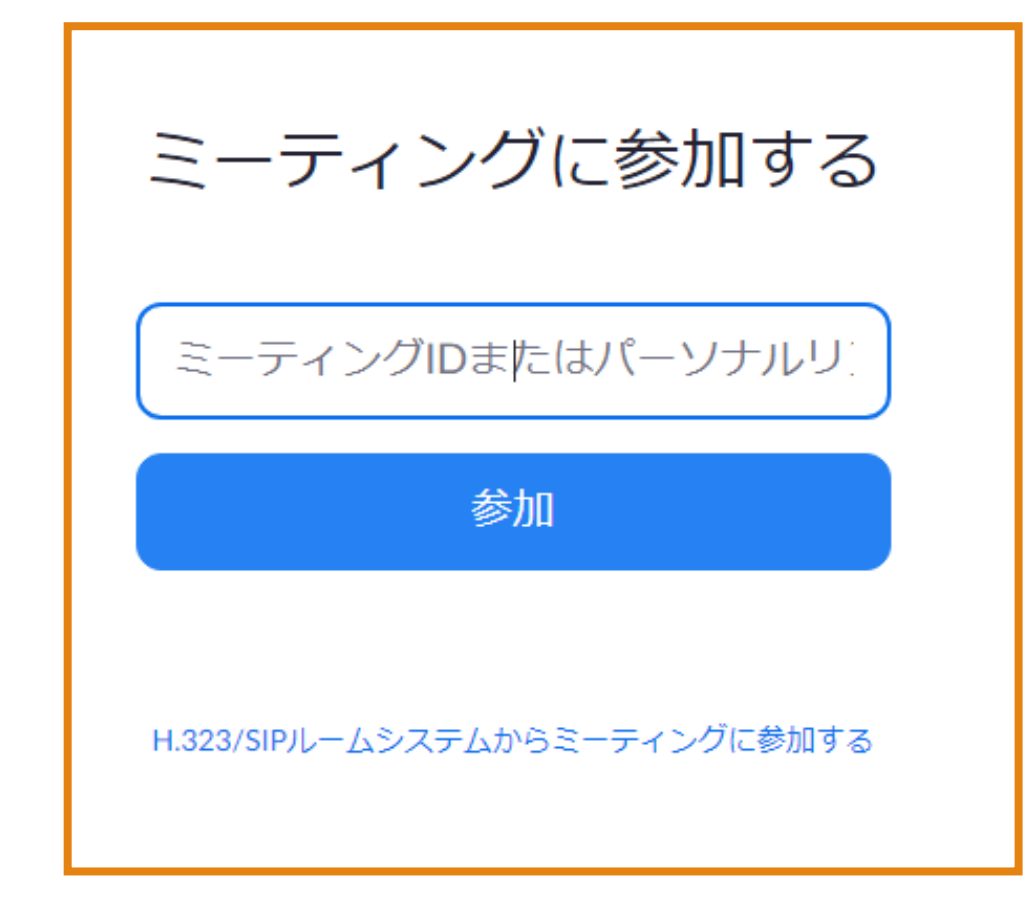

① ZOOMのホームページへ アクセス。

- ② 画面上部にある
   「ミーティングに参加する」を
   クリック
- ③ ミーティングの「ID」と 「パスワード」を入力

# PCからのZOOM

6 Marie 🗳

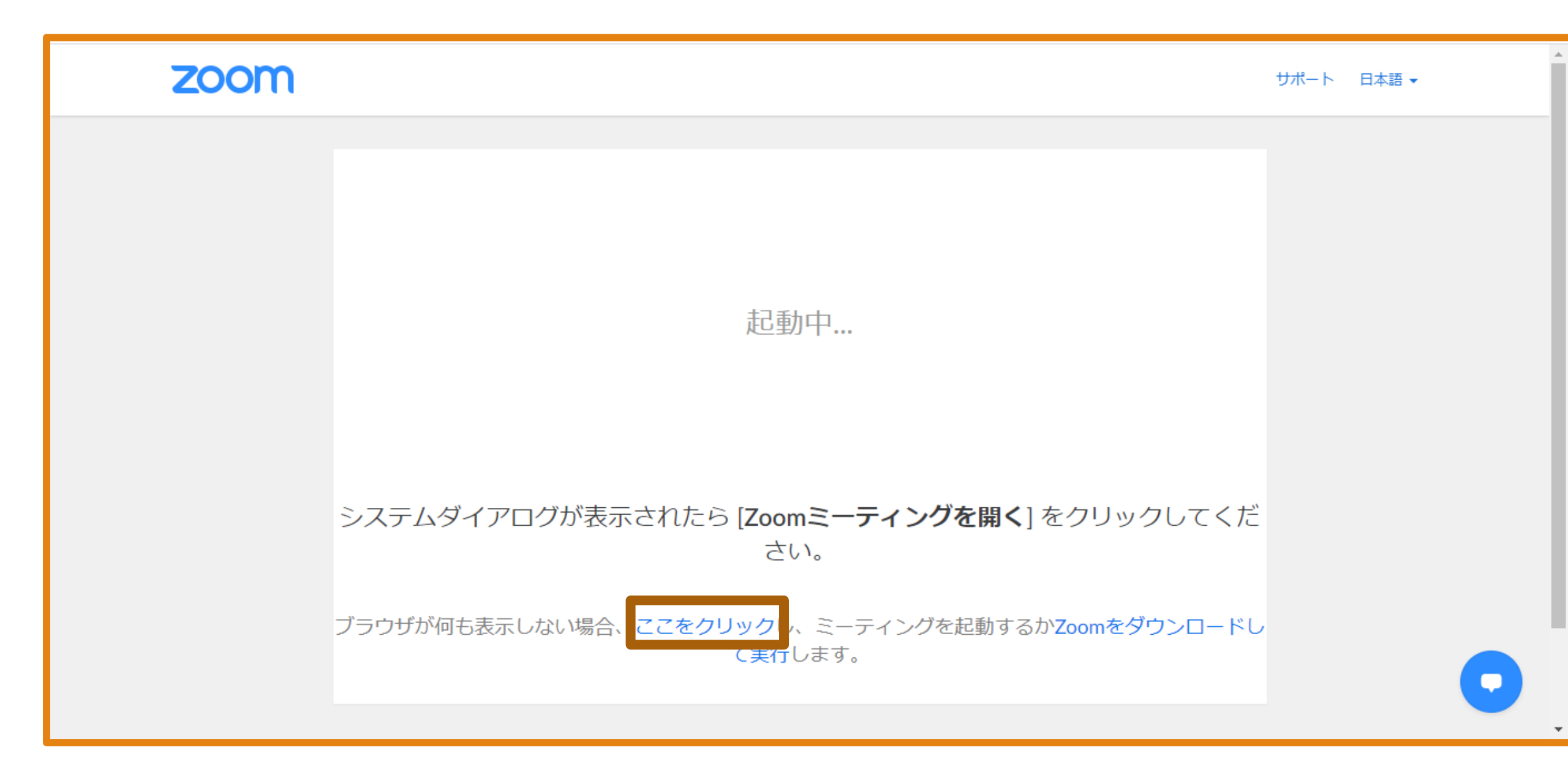

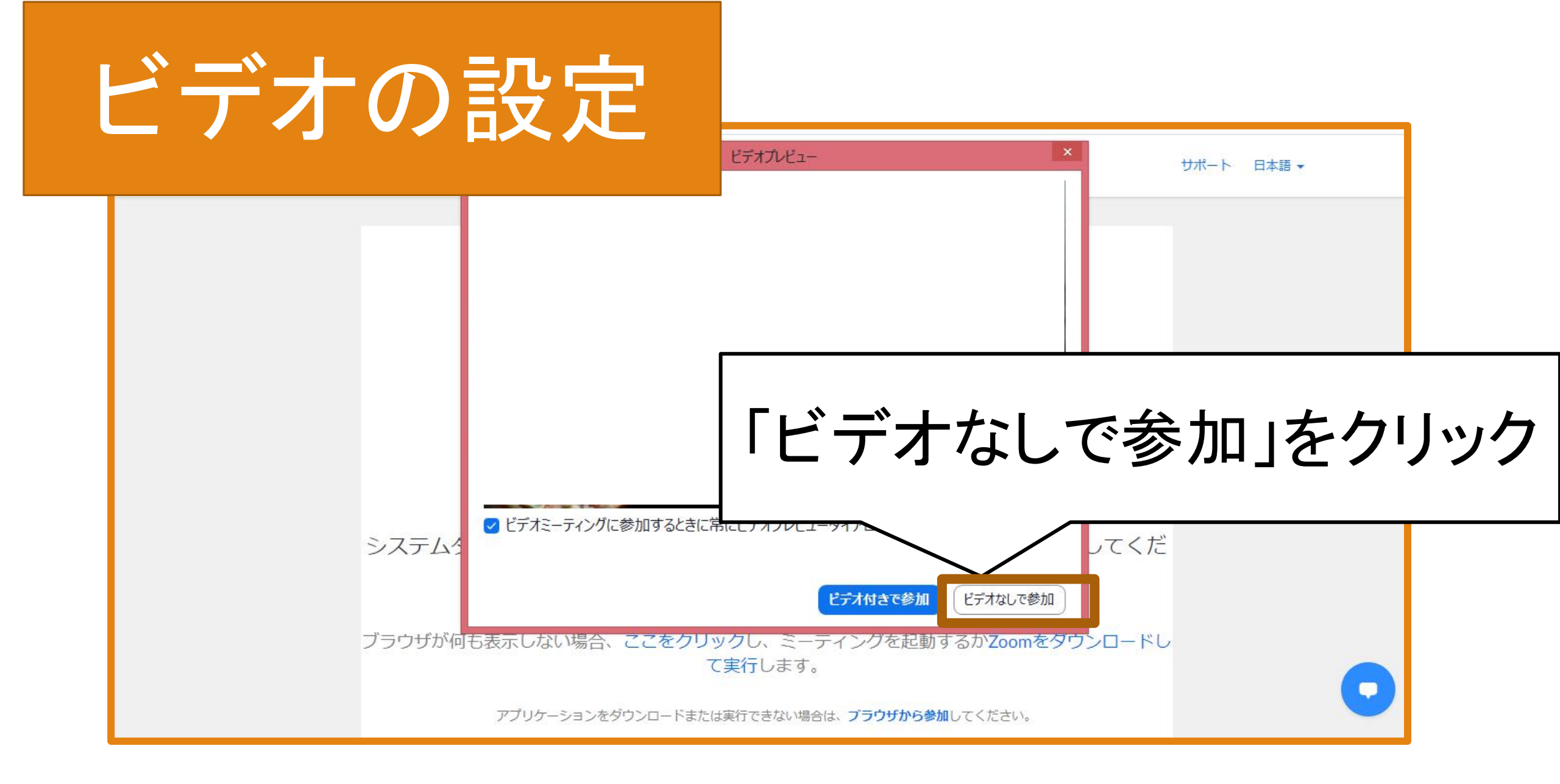

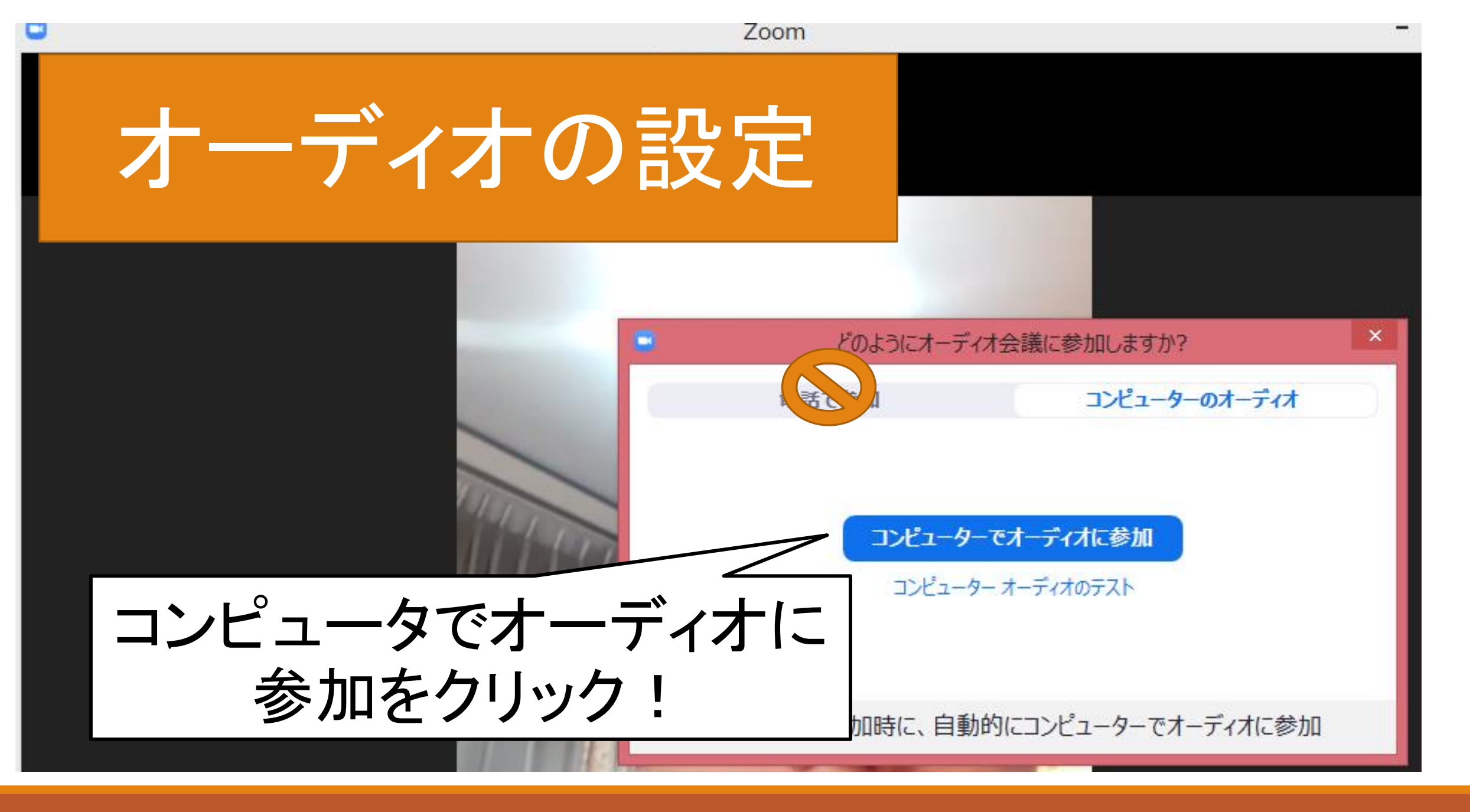

# 各パーツの説明

### ミュートとビデオ

川眞理絵

~

K

ビデオの開始

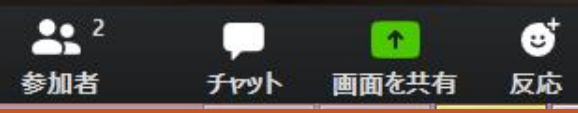

© 2020 MARIE OGAWA

Zoom

8

ミーティングを退出

-

🏭 ギャラリー ビュー

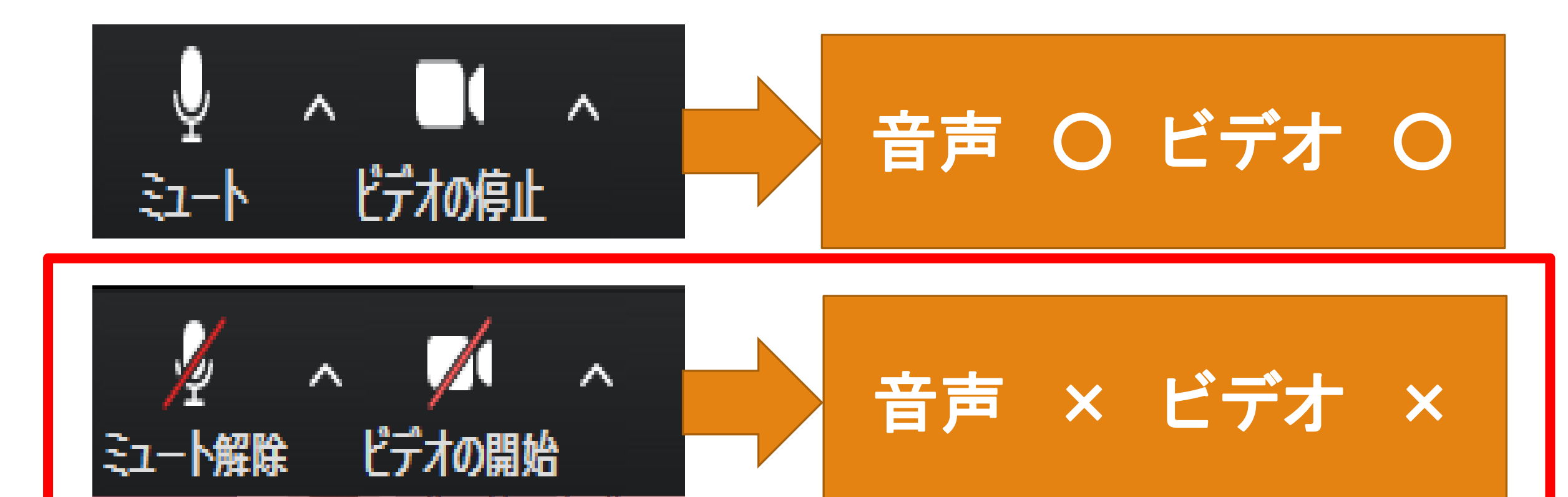

授業中、先生の指示により、発言をしたり、顔を出したりする場面があります。 その場合は、適宜「ミュート」と「ビデオ」の調整を行ってください。

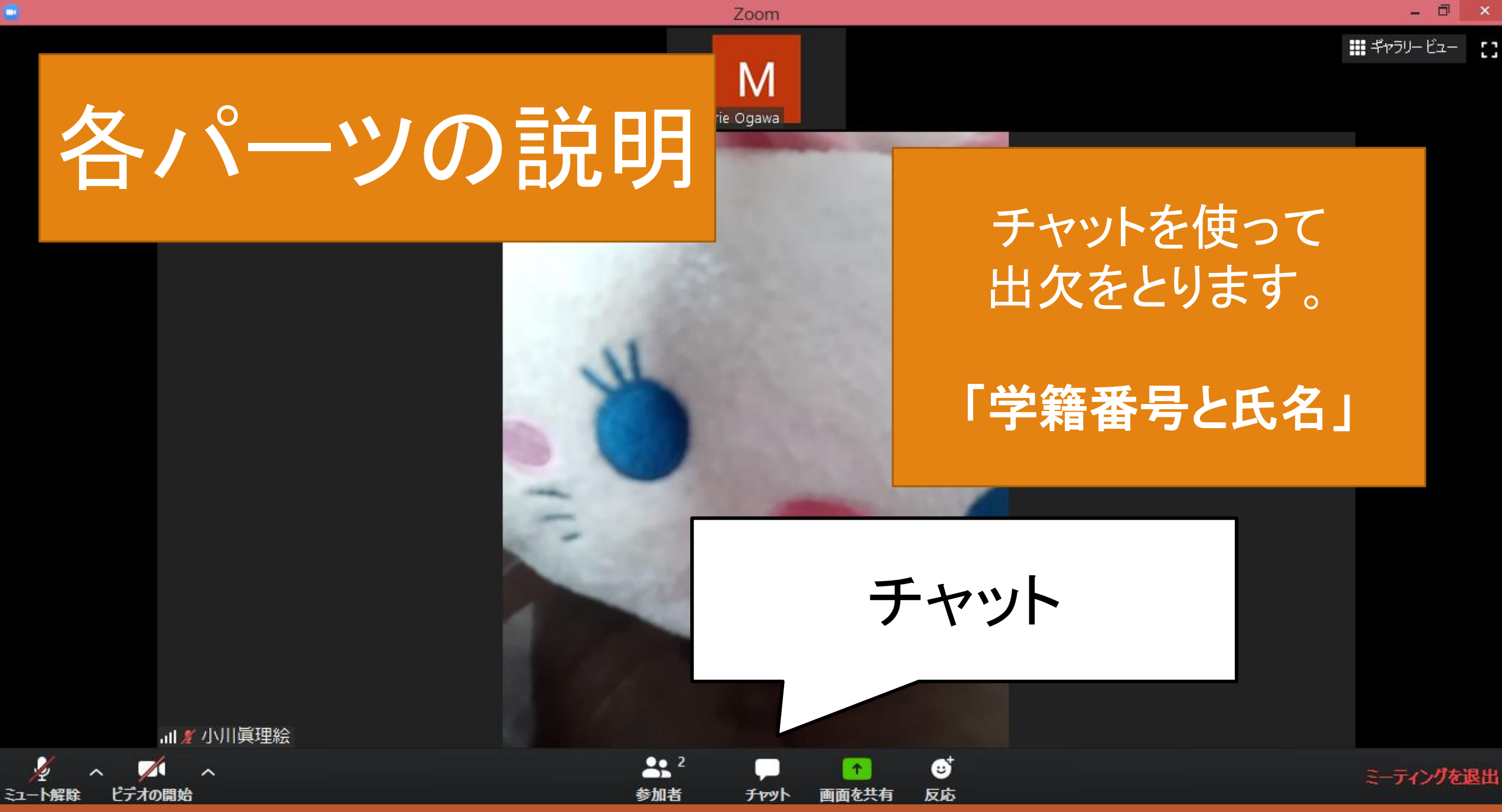

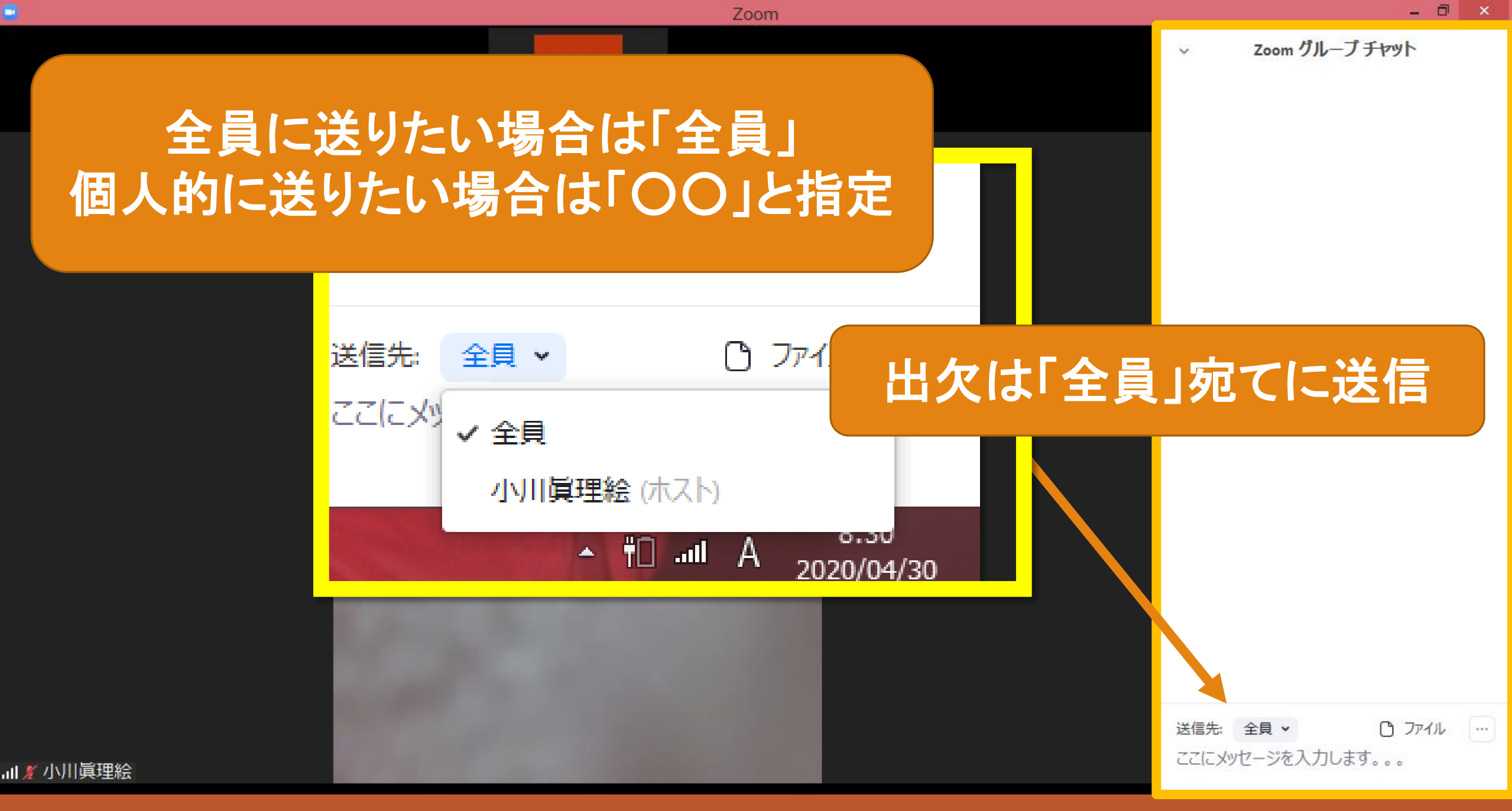

# 各パーツの説明

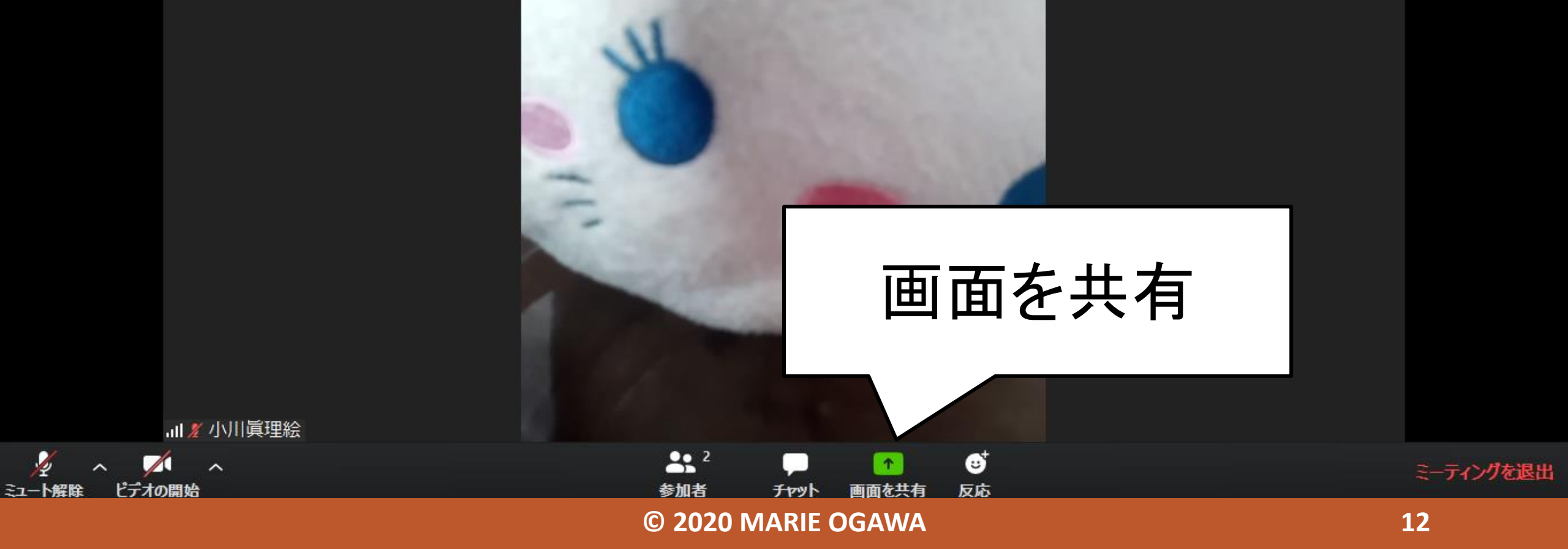

Zoom

.....

## ギャラリー ビュー

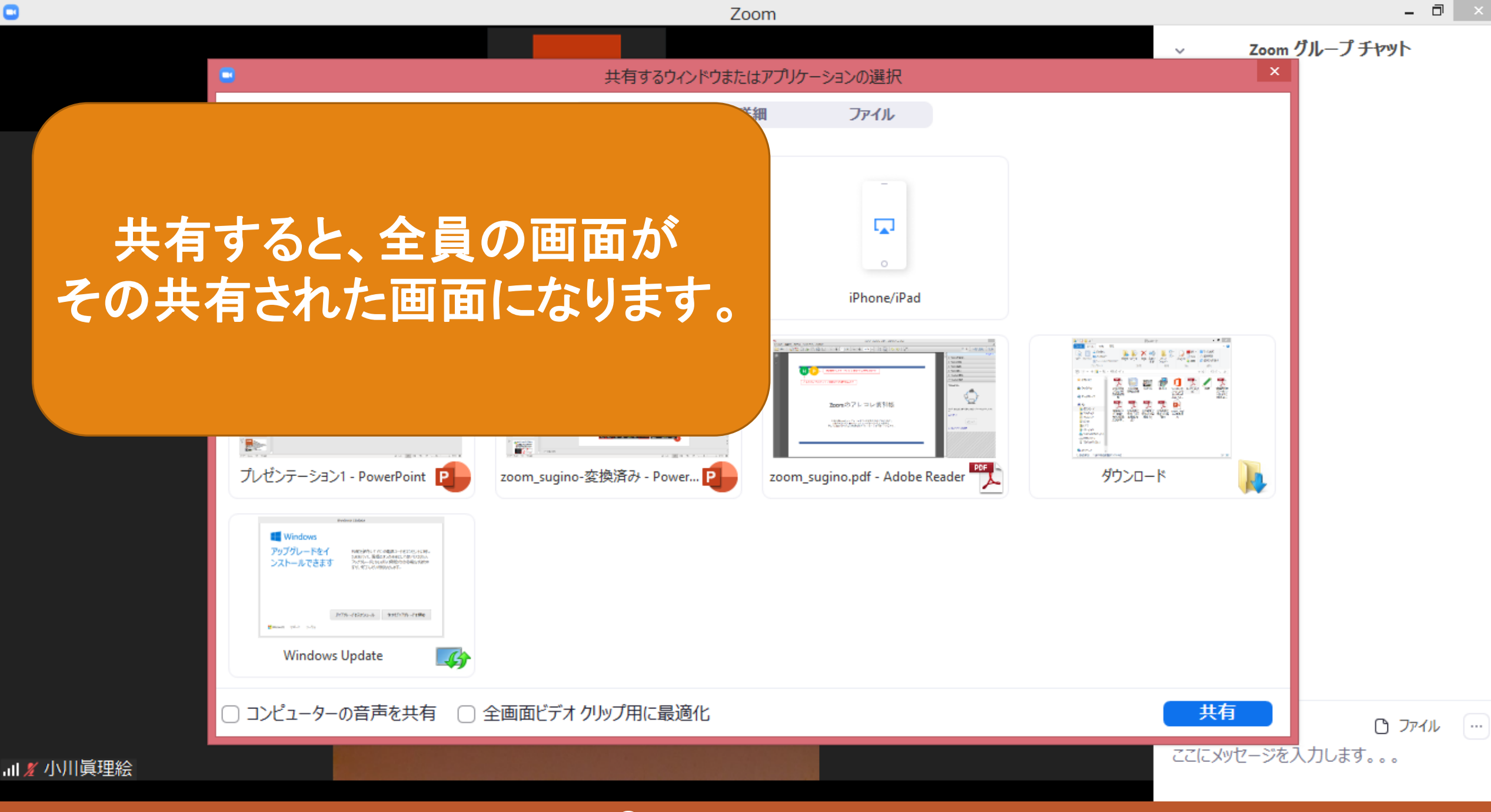

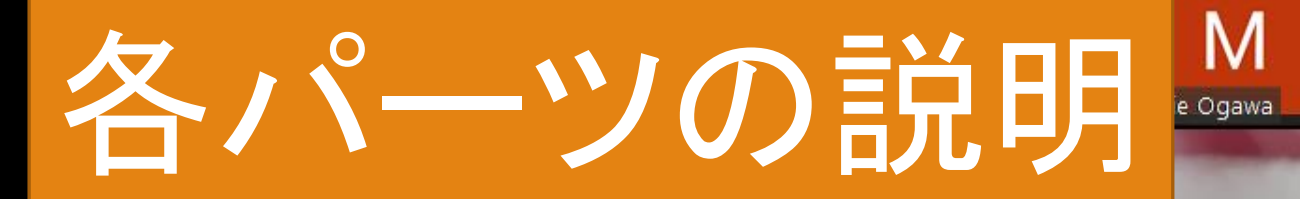

### 5秒ほどで消えます。

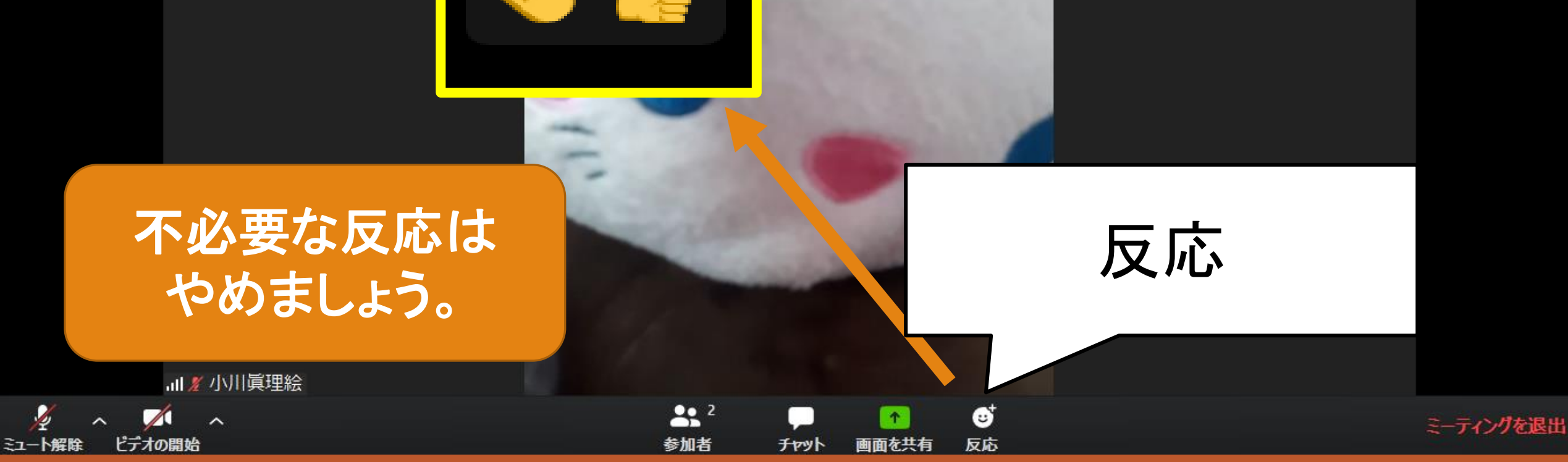

Zoom

© 2020 MARIE OGAWA

11 ギャラリー ビュー

.

## 各パーツの説明

### 画面の設定

』∥∦/小川眞理絵

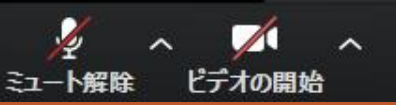

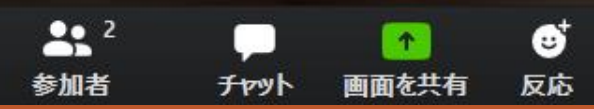

Zoom

Μ

rie Ogawa

ミーティングを退出

53

## ギャラリー ビュー

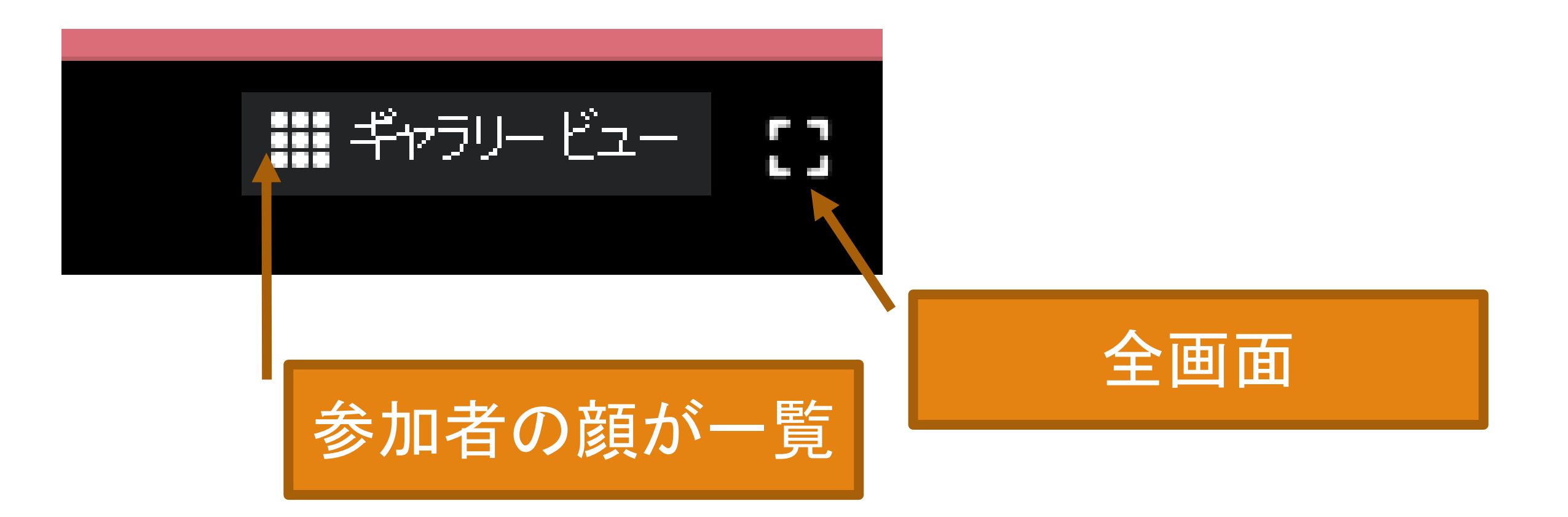

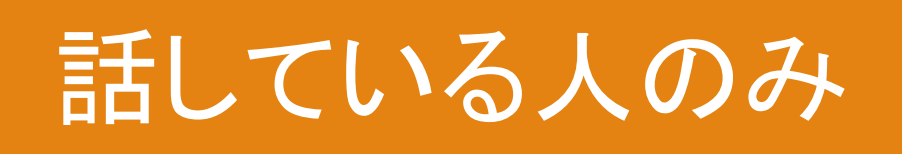

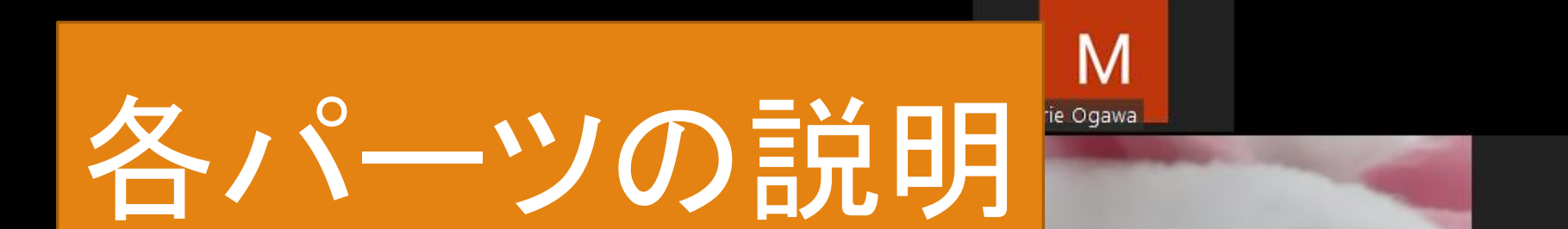

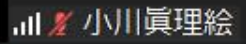

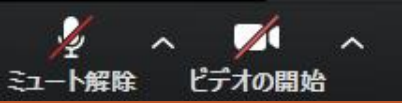

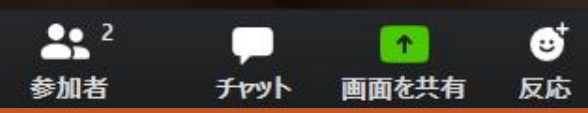

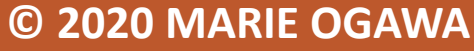

Zoom

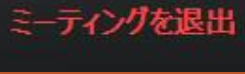

\_ 0

53

## ギャラリー ビュー

17

ギチョ

## 知っておくと便利①名前の変更

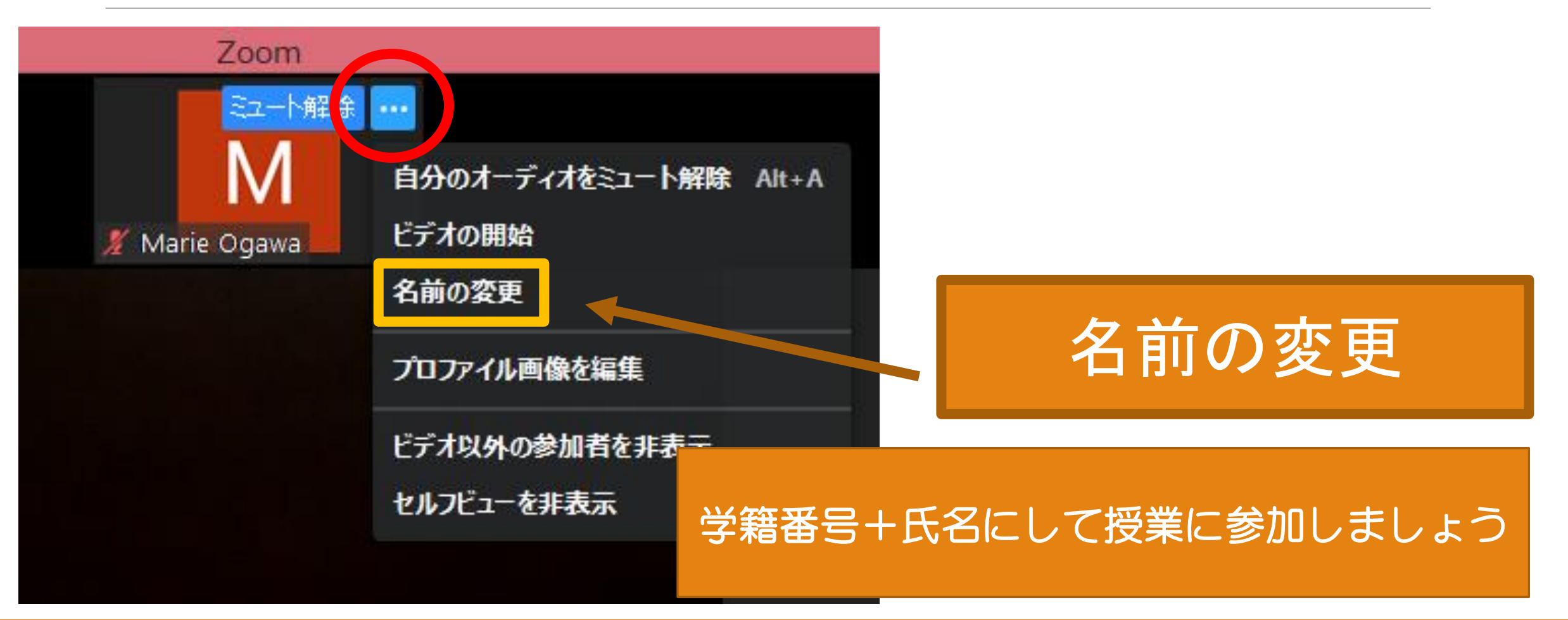

## 知っておくと便利 チャットの保存2

|           | Zoom                  | – 🗖 🗙                                       |
|-----------|-----------------------|---------------------------------------------|
|           |                       |                                             |
|           |                       | ファイルの横にある。                                  |
|           |                       | 「・・」をクリック                                   |
|           | 送信先: 全員 🖌 🗅 ファイル      | → ナヤットの1未仔                                  |
|           | ここにメッセージを入力しますチャットの保存 |                                             |
| 』 ● 小川眞理絵 |                       | 送信先:全員 ~ C ファイル …<br>ここにメッセージを入力します チャットの保存 |

## 知っておくと便利③手を挙げる

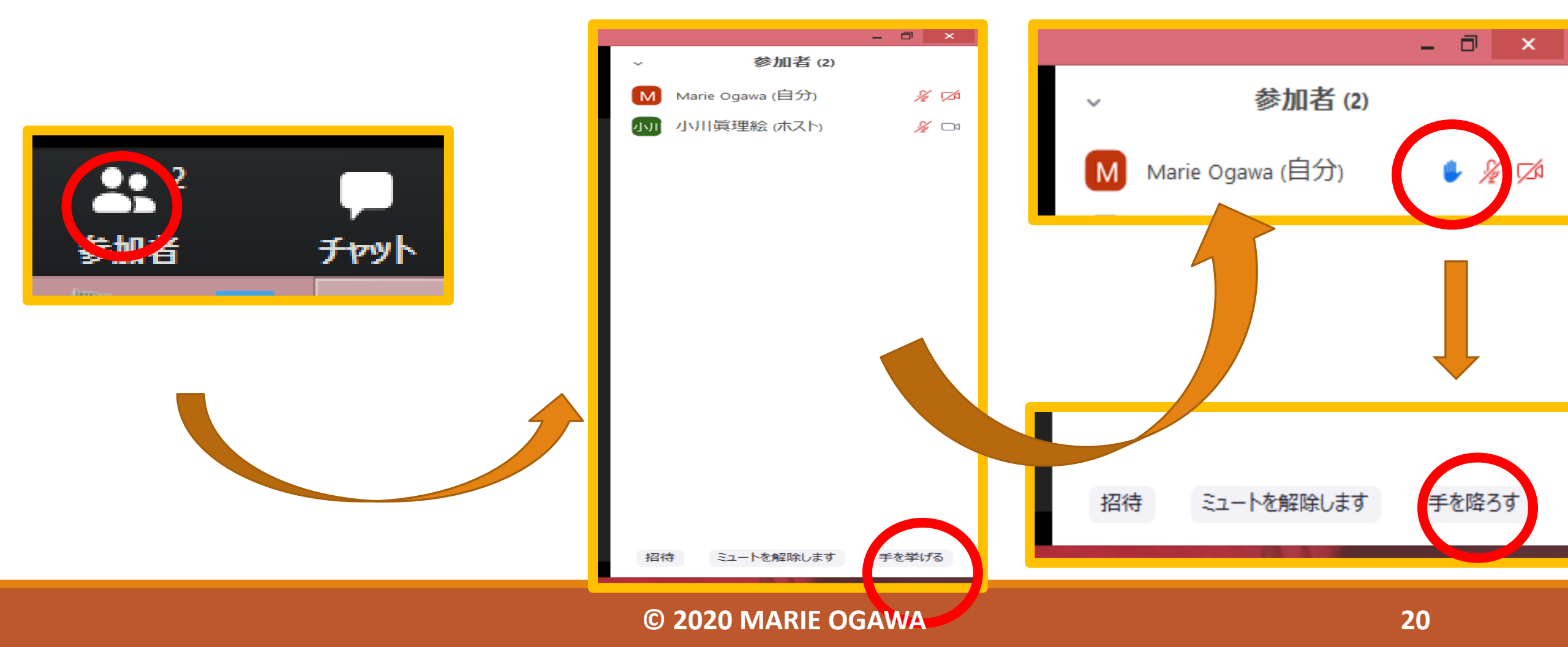

# スマートフォンでZOOM

Marie

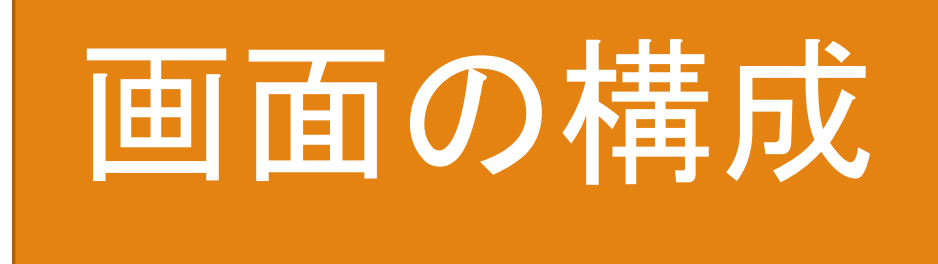

- 左から順番に、
- 「オーディオ」は、音声の調整
- 「ビデオ」は、ビデオの調整
- 「共有」は、ファイルを共有
- 「参加者」は、ミーティングの参加者
- 「・・・」は詳細。細かな操作はここ!

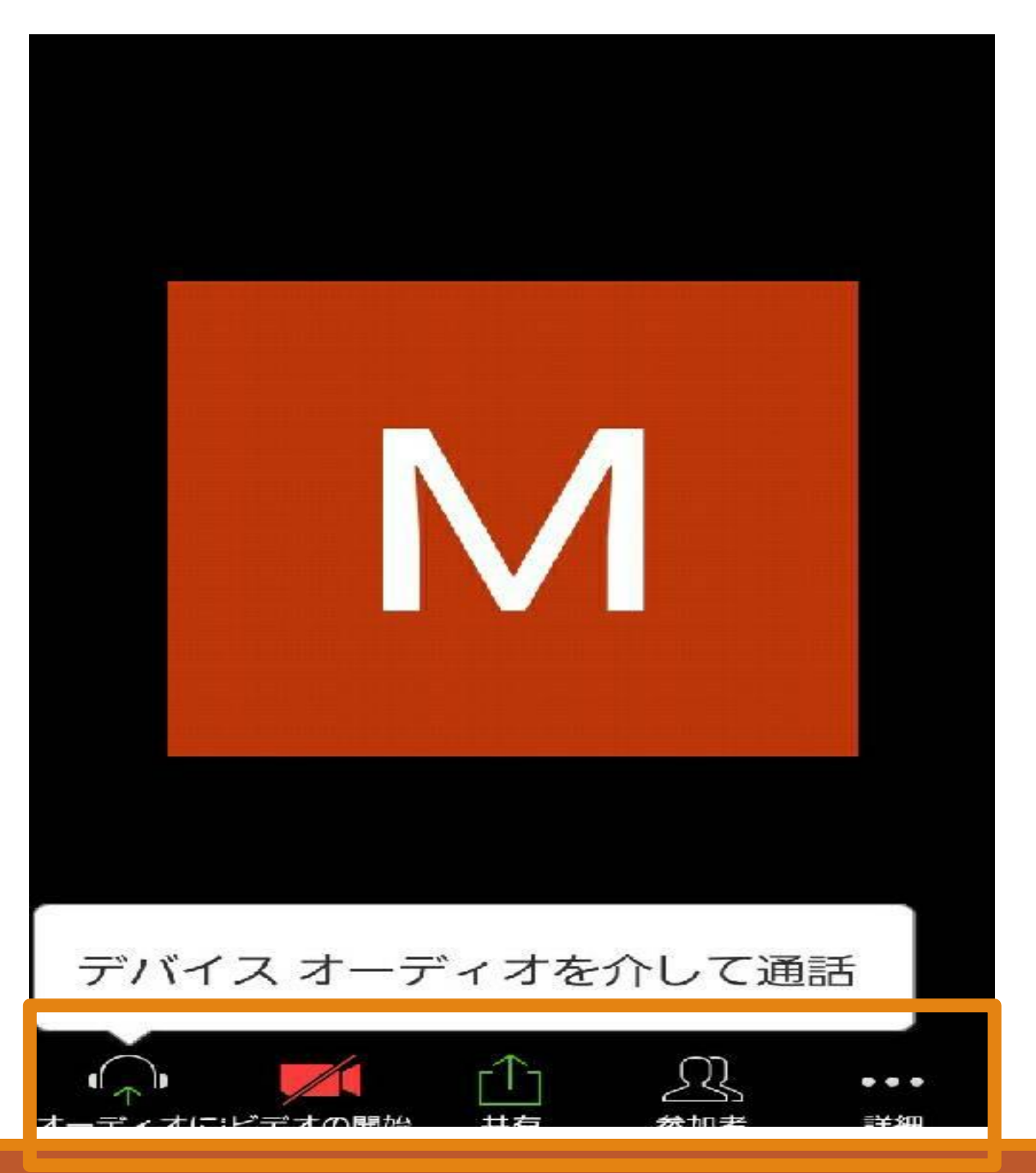

オーディオの設定

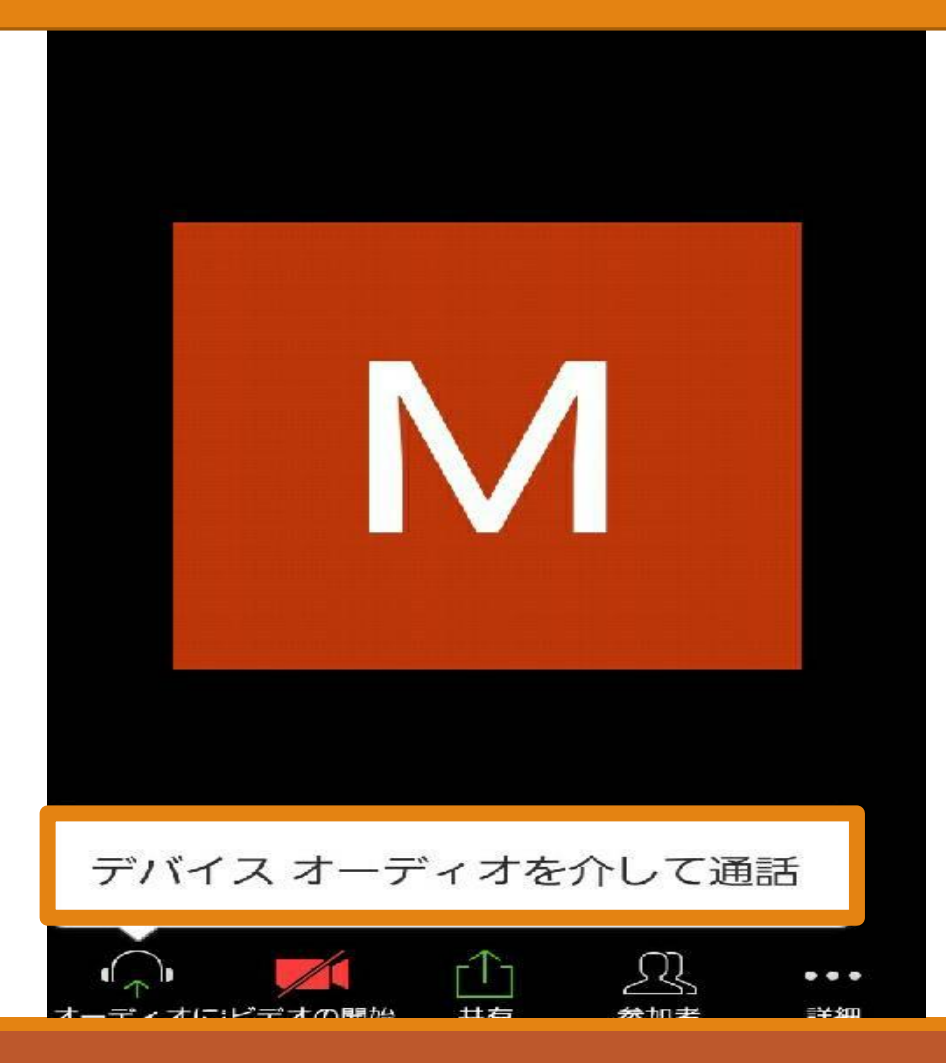

「デバイスオーディオを介して通話」 をクリック!

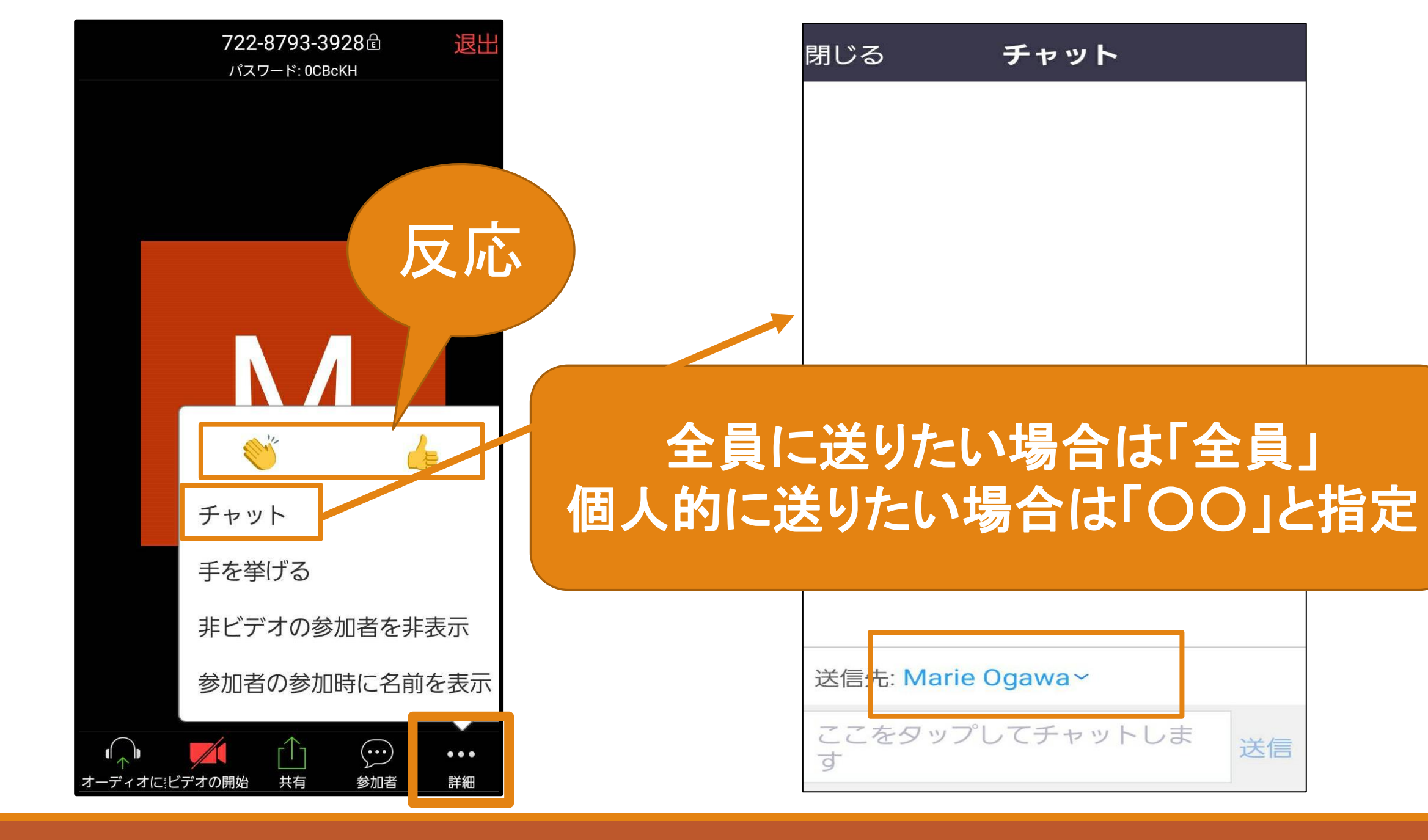

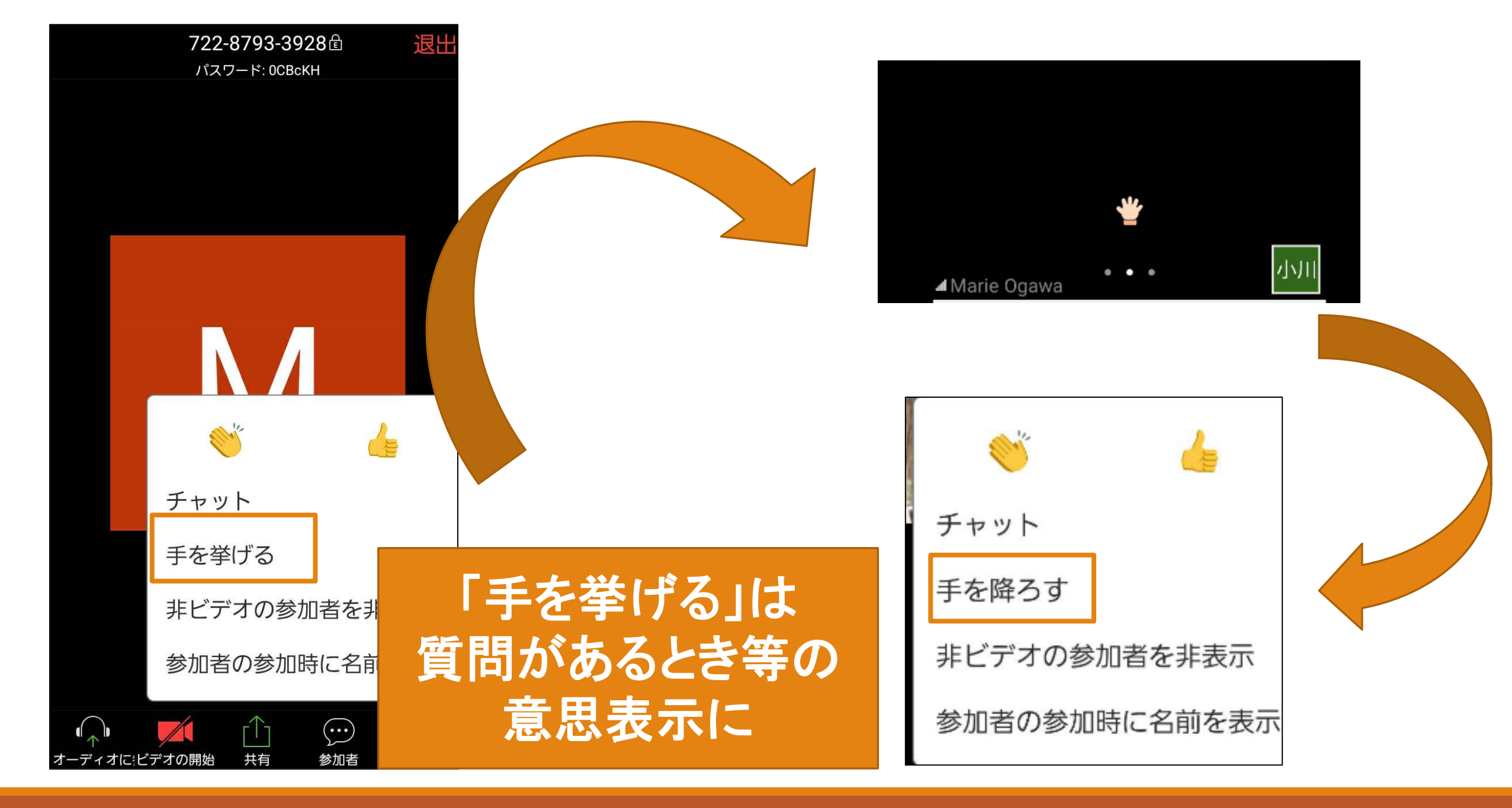

## スマートフォンでのZOOMの注意点

### 1. PCのZOOMに比べると、搭載されていない 「機能」や画面の構成に違いがあります。

 授業を受けるときは画面を「縦」ではなく、 「横」にしましょう。
 (画面が広くなり、見やすくなります)

## <u> 以上で基本的な使い方は終わりです</u> O注意点O

### 1. 使っているPCやスマートフォンの環境によって、

機能の場所や位置は異なります。

2. なるべく通信環境がいいところで、授業を受けてください。

3. 背景は、変えないでください。

最後に

この資料は、2020年の5月に作成されたものです。 ZOOMは、常にアップロードされていくものなので、 これがマスト版ではありません。 また、授業の受け方の1つの例として、作成しています ご了承ください。